# Evaluates: MAX20404/MAX20405/ MAX20406

### **General Description**

The MAX20406 evaluation kit (EV kit) provides a proven design to evaluate the MAX20406 automotive 2.1MHz synchronous buck converter with 10 $\mu$ A quiescent current. The standard EV kit PCB comes with a MAX20406AFOB/VY+ (2.1MHz, 3.3V) installed, as well as various test points and jumpers for evaluation. The EV kit output voltage is fixed and easily configured with minimum component changes. The default EV kit is designed to deliver up to 6A with input voltage 3V to 36V. Output voltage quality can be monitored by observing the PGOOD signal. The MAX20406 EV kit can also be used to evaluate the MAX20404 and MAX20405.

### **Benefits and Features**

- Input Supply Range from 3V to 36V
- Output Voltage: 3.3V/5V Fixed and Adjustable from 0.8 to 10V
- Delivers up to 6A
- Frequency Synchronization Input
- Enable Input
- Spread Spectrum Available
- Voltage Monitoring PGOOD Output Available
- Proven PCB Layout
- Fully Assembled and Tested

Ordering Information appears at end of data sheet.

### **Quick Start**

#### **Required Equipment**

- MAX20406 EV Kit
- 36V, 6A Power Supply (PS)
- Appropriate Resistive Load, or an Electronic Load that can Sink 6A
- Digital Multimeter (DMM)
- Oscilloscope

#### Procedure

The EV kit comes fully assembled and tested. Follow the steps below to verify board operation:

- 1) Verify that all jumpers are in their default positions, as shown in Table 1.
- 2) Connect the positive and negative terminals of the power supply to the VSUP\_FILTER and GND test pads, respectively.
- 3) Set the power-supply voltage to 14V and current limit to 6A.
- 4) Turn on the power supply.
- 5) Using the DMM, verify the VOUT is approximately 3.3V.
- 6) Verify that the switching frequency is 2.1MHz (approx.) by monitoring the inductor switching voltage with the oscilloscope.

#### **Additional Evaluation**

- 7) Connect the positive and negative terminals of the electronic load to VOUT and GND3, respectively.
- 8) Set the electronic load to the desired current at or below 6A or use an equivalent resistive load with an appropriate power rating.
- 9) Adjust current limit on the power supply as necessary.
- 10) Turn on the power supply and electronic load.
- 11) Verify that voltage across the VOUT and GND3 is 3.3V.

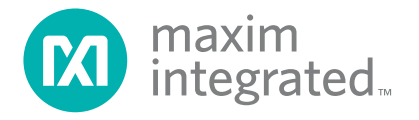

### **Detailed Description of Hardware**

The MAX20406 EV kit provides a proven layout for the MAX20406 synchronous buck regulator IC. The IC accepts input voltages as high as 36V and delivers up to 6A. The EV kit can handle an input supply transient up to 42V. Various test points are included for evaluation.

#### **External Synchronization**

The IC can operate in two modes: forced-PWM (FPWM) or skip mode. Skip mode has better efficiency for lightload conditions. When SYNC is pulled low, the IC operates in skip mode for light loads and PWM mode for larger loads. When SYNC is pulled high, the IC is forced to operate in PWM mode across all load conditions. SYNC can be used to synchronize with other supplies if a clock source is present. The IC is forced to operate in FPWM mode when SYNC is connected to a clock source.

### **Buck Output Monitoring (PGOOD)**

The EV kit provides a power-good output test point (PGOOD) to monitor the status of the buck output (OUT). PGOOD is high impedance when the output is in regulation. PGOOD is low impedance when the output voltage drops below 7% (typ) of its nominal regulated voltage.

### **Programming Buck Output Voltage**

The EV kit comes installed with MAX20406AFOB/VY+, which can provide a fixed 3.3V output voltage or an adjustable 0.8V-to-10V output voltage. To program  $V_{OUT}$  voltage, place appropriate resistors in the positions R7 and R8 according to the following equation:

 $R7 = R8 (V_{OUT}/V_{FB} - 1)$ 

Where typically  $V_{FB} = 0.8V$  and R8 = 10k~100k.

### **Evaluating Other Variants**

The EV kit comes installed with the 3.3V/2.1MHz, 6A variant (MAX20406AFOB/VY+). The other variants can be installed with minimal component changes.

## **Table 1. Default Jumper Settings**

| JUMPER | DEFAULT SHUNT<br>POSITION | FUNCTIONS                     |
|--------|---------------------------|-------------------------------|
| ENABLE | 1–2                       | Buck enabled                  |
| J1     | 1–2                       | Forced-PWM mode               |
| J2     | Installed                 | PGOOD TP pulled up to<br>bias |

## **Ordering Information**

| PART           | TYPE   |
|----------------|--------|
| MAX20406EVKIT# | EV Kit |

#Denotes RoHS compliant.

# Evaluates: MAX20404/MAX20405/ MAX20406

## MAX20406 EV Kit Bill of Materials

| PARTS COMMON TO ALL VARIANTS  |                      |               |           |                                                             |  |
|-------------------------------|----------------------|---------------|-----------|-------------------------------------------------------------|--|
| REF_DES                       | MFG PART #           | MANUFACTURER  | VALUE     | DESCRIPTION                                                 |  |
| BIAS, FBR, GND2, GNDS, GNDS1- | 5012                 | KEYSTONE      | N/A       | TEST POINT; PIN DIA=0.125IN; TOTAL LENGTH=0.445IN; BOARD    |  |
| GNDS3, PGOOD, SYNCOUT, VEA,   |                      |               |           | HOLE=0.063IN; WHITE; PHOSPHOR BRONZE WIRE SILVER PLATE      |  |
| VSUPS                         |                      |               |           | FINISH;                                                     |  |
| CO                            | CGA6P3X7S1H106K250AB | TDK           | 10UF      | CAP; SMT (1210); 10UF; 10%; 50V; X7S; CERAMIC               |  |
| C1, C2                        | CGA3E2X7R1H222K080AD | TDK           | 2200PF    | CAP; SMT (0603); 2200PF; 10%; 50V; X7R; CERAMIC;            |  |
| C3                            | EEH-ZA1H101P         | PANASONIC     | 100UF     | CAP; SMT (CASE_G); 100UF; 20%; 50V; ALUMINUM-ELECTROLYTIC   |  |
| C4, C5                        | CGA5L3X7R1H475K160AB | TDK           | 4.7UF     | CAP; SMT (1206); 4.7UF; 10%; 50V; X7R; CERAMIC              |  |
| C6, C9                        | UMK107BJ105KA        | TAIYO YUDEN   | 1UF       | CAP; SMT (0603); 1UF; 10%; 50V; X5R; CERAMIC                |  |
| C7, C8, C10, C17              | CGA3E2X7R1H104K080AE | TDK           | 0.1UF     | CAP; SMT (0603); 0.1UF; 10%; 50V; X7R; CERAMIC              |  |
| C11                           | GRM188Z71C225KE43    | MURATA        | 2.2UF     | CAP; SMT (0603); 2.2UF; 10%; 16V; X7R; CERAMIC              |  |
| ENABLE, J1                    | PEC03SAAN            | SULLINS       | PEC03SAAN | CONNECTOR; MALE; THROUGH HOLE; BREAKAWAY; STRAIGHT;         |  |
|                               |                      |               |           | 3PINS                                                       |  |
| GND, GND3, VOUT, VSUP_FILTER  | 575-4                | KEYSTONE      | 575-4     | RECEPTACLE; JACK; BANANA; 0.203IN [5.2MM] DIA X 0.218IN     |  |
|                               |                      |               |           | [5.5MM] L; 0.203D/0.218L; NICKEL PLATED BRASS               |  |
| J2                            | PEC02SAAN            | SULLINS       | PEC02SAAN | CONNECTOR; MALE; THROUGH HOLE; BREAKAWAY; STRAIGHT;         |  |
|                               |                      |               |           | 2PINS                                                       |  |
| LO                            | BLM41PG600SH1        | MURATA        | 60        | INDUCTOR; SMT (1806); FERRITE-BEAD; 60 IMPEDANCE AT 100MHz; |  |
|                               |                      |               |           | 6A                                                          |  |
| R2                            | ERA-2AEB103          | PANASONIC     | 10K       | RES; SMT (0402); 10K; 0.10%; +/-25PPM/DEGK; 0.0630W         |  |
| R4, R5                        | RC0402JR-070RL       | YAGEO PHYCOMP | 0         | RES; SMT (0402); 0; 5%; JUMPER; 0.0630W                     |  |
| C16                           |                      |               |           | Do not install                                              |  |
| R6                            |                      |               |           | Do not install                                              |  |
| R7, R8                        |                      |               |           | Do not install                                              |  |

#### 2.1MHz VARIANT

| 2.1MHz VARIANT              |                      |              |       |                                               |  |
|-----------------------------|----------------------|--------------|-------|-----------------------------------------------|--|
| REF_DES                     | MFG PART #           | MANUFACTURER | VALUE | DESCRIPTION                                   |  |
| L1                          | XEL5030-102          | COILCRAFT    | 1UH   | INDUCTOR; SMT; 1UH                            |  |
| L2 (For                     | XEL5030-102          | COILCRAFT    | 1UH   | INDUCTOR; SMT; 1UH                            |  |
| MAX20404/MAX20405/MAX20406) |                      |              |       |                                               |  |
|                             |                      |              |       |                                               |  |
| C12, C15                    | CGA6P1X7R1C226M250AC | TDK          | 22UF  | CAP; SMT (1210); 22UF; 10%; 16V; X7R; CERAMIC |  |
| C13, C14                    |                      |              |       | Do not install                                |  |

#### **3MHz VARIANT**

| REF_DES                    | MFG PART #           | MANUFACTURER | VALUE  | DESCRIPTION                                   |  |  |
|----------------------------|----------------------|--------------|--------|-----------------------------------------------|--|--|
| L1                         | XEL5030-102          | COILCRAFT    | 1UH    | INDUCTOR; SMT; 1UH                            |  |  |
| L2 (For MAX20406)          | XEL5020-681          | COILCRAFT    | 0.68UH | INDUCTOR; SMT; 0.68UH                         |  |  |
| L2 (For MAX20404/MAX20405) | XEL4030-901          | COILCRAFT    | 0.9UH  | INDUCTOR; SMT; 0.9UH                          |  |  |
| C12                        | CGA6P1X7R1C226M250AC | TDK          | 22UF   | CAP; SMT (1210); 22UF; 10%; 16V; X7R; CERAMIC |  |  |
| C15                        | CGA6P1X7R1E106K250AC | TDK          | 10UF   | CAP; SMT (1210); 10UF; 10%; 25V; X7R; CERAMIC |  |  |
| C13, C14                   |                      |              |        | Do not install                                |  |  |

#### 400kHz VARIANT

| REF_DES                    | MFG PART #        | MANUFACTURER | VALUE | DESCRIPTION                                   |  |  |
|----------------------------|-------------------|--------------|-------|-----------------------------------------------|--|--|
| L1                         | XEL5030-222       | COILCRAFT    | 2.2UH | INDUCTOR; SMT; 2.2UH                          |  |  |
| L2 (For MAX20406)          | XEL6060-472       | COILCRAFT    | 4.7UH | INDUCTOR; SMT; 4.7UH                          |  |  |
| L2 (For MAX20404/MAX20405) | XEL6060-682       | COILCRAFT    | 6.8UH | INDUCTOR; SMT; 6.8UH                          |  |  |
| C12, C13, C15              | GRT32EC81C476KE13 | MURATA       | 47UF  | CAP; SMT (1210); 47UF; 10%; 16V; X6S; CERAMIC |  |  |
| C14                        |                   |              |       | Do not install                                |  |  |

# Evaluates: MAX20404/MAX20405/ MAX20406

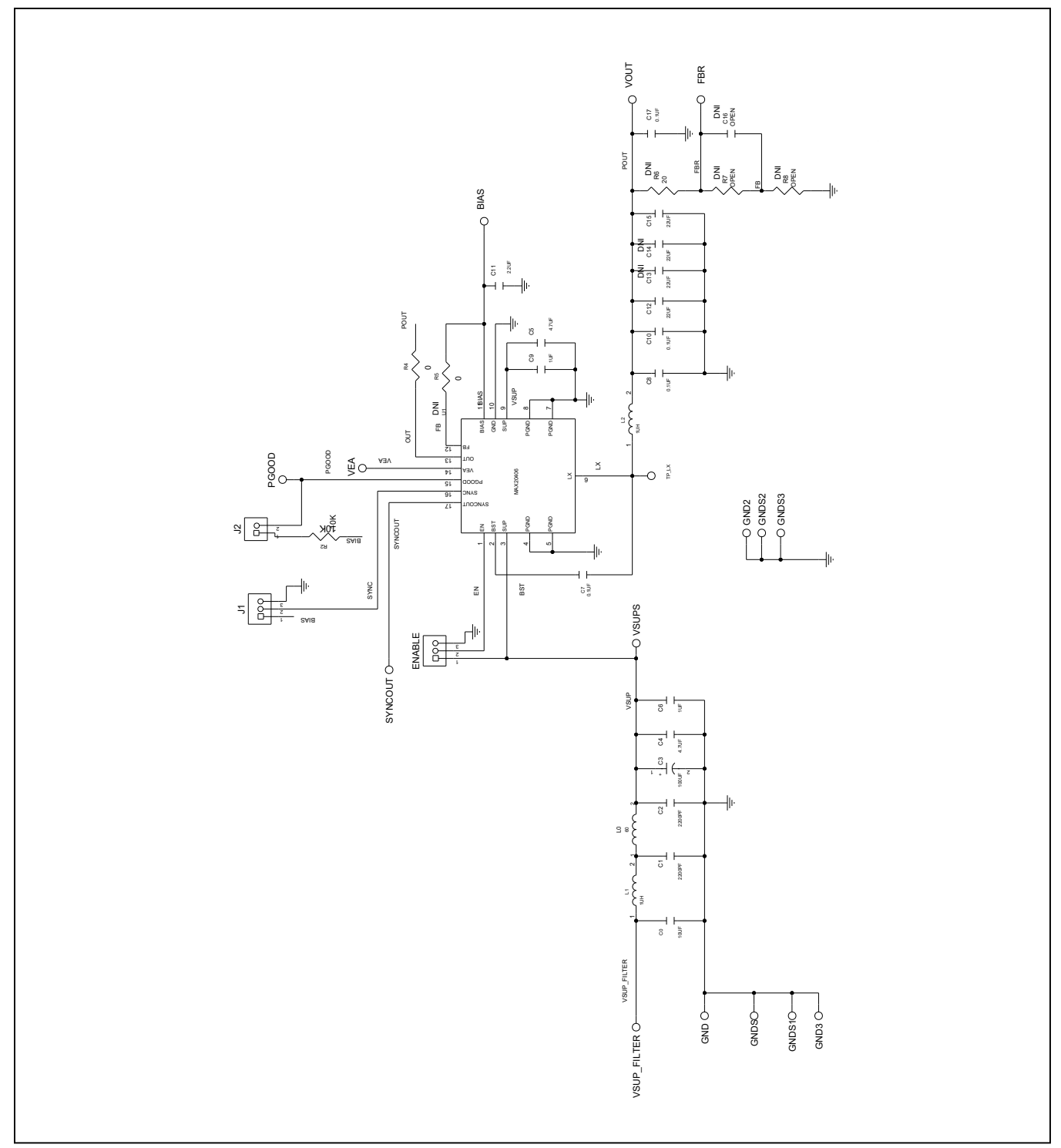

# MAX20406 EV Kit Schematic Diagram

Figure 1. MAX20406 EV Kit Schematic

## Evaluates: MAX20404/MAX20405/ MAX20406

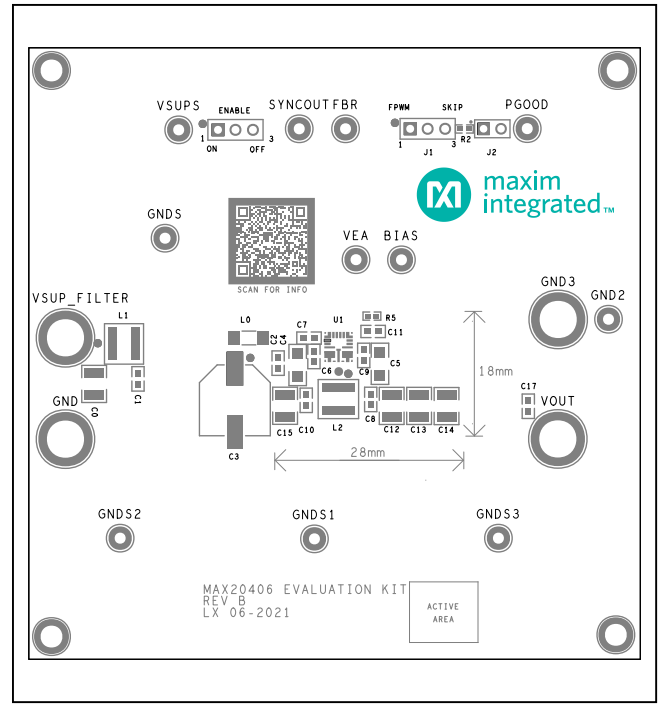

## MAX20406 EV Kit PCB Layout Diagrams

MAX20406 EV Kit PCB Layout—Top Silkscreen

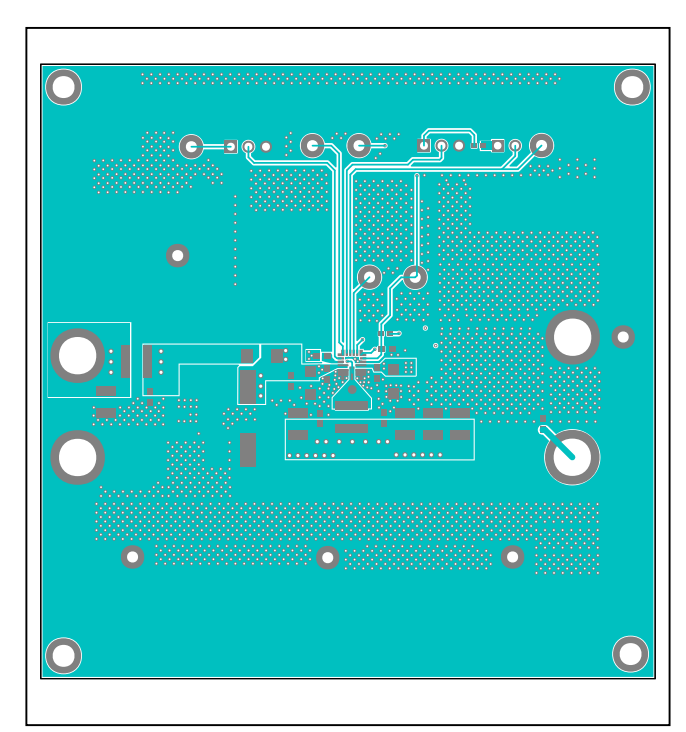

MAX20406 EV Kit PCB Layout—Top Layer

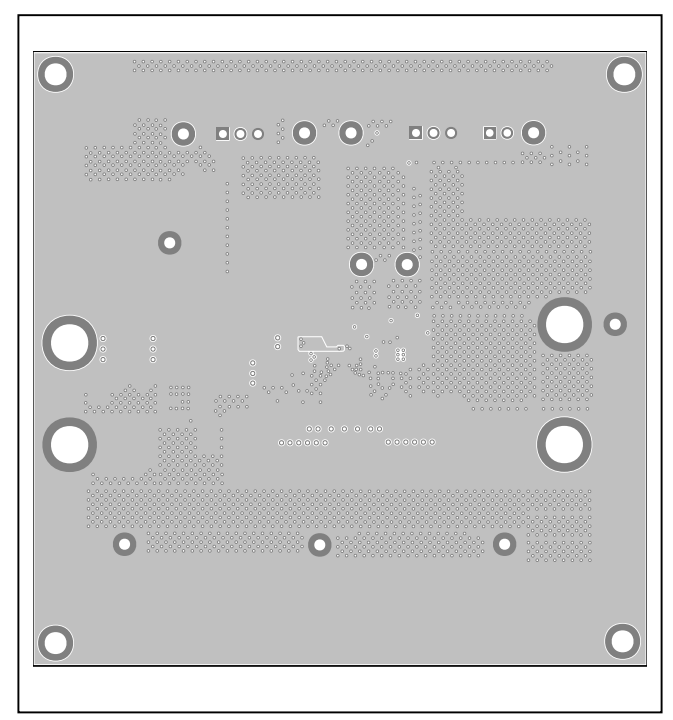

MAX20406 EV Kit PCB Layout—Internal Layer 2

## Evaluates: MAX20404/MAX20405/ MAX20406

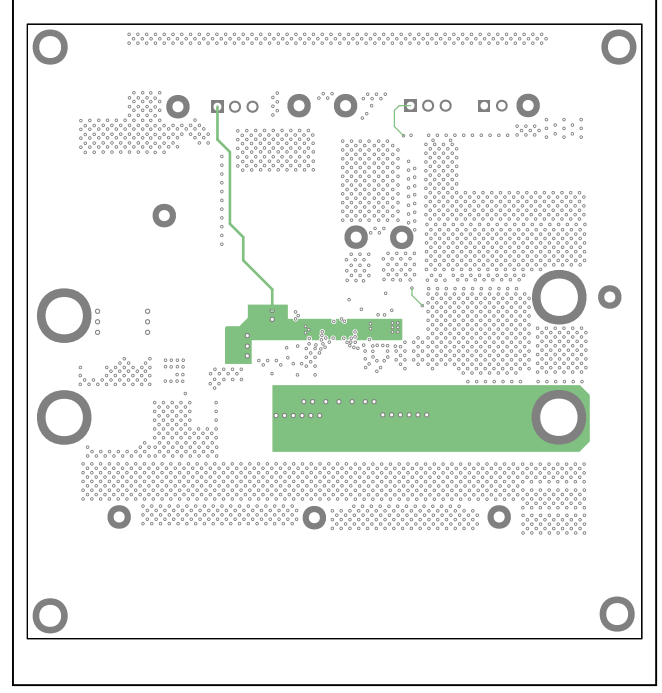

## MAX20406 EV Kit PCB Layout Diagrams (continued)

MAX20406 EV Kit PCB Layout—Internal Layer 3

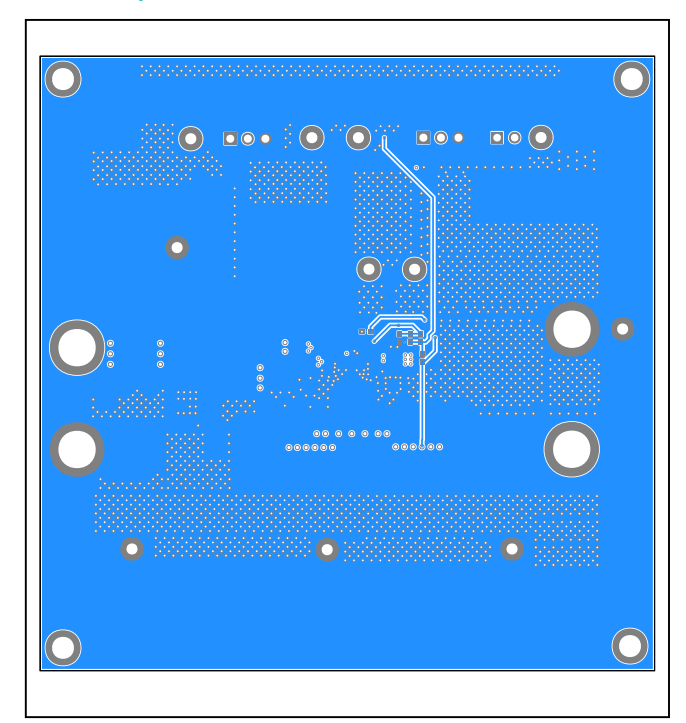

MAX20406 EV Kit PCB Layout—Bottom Layer

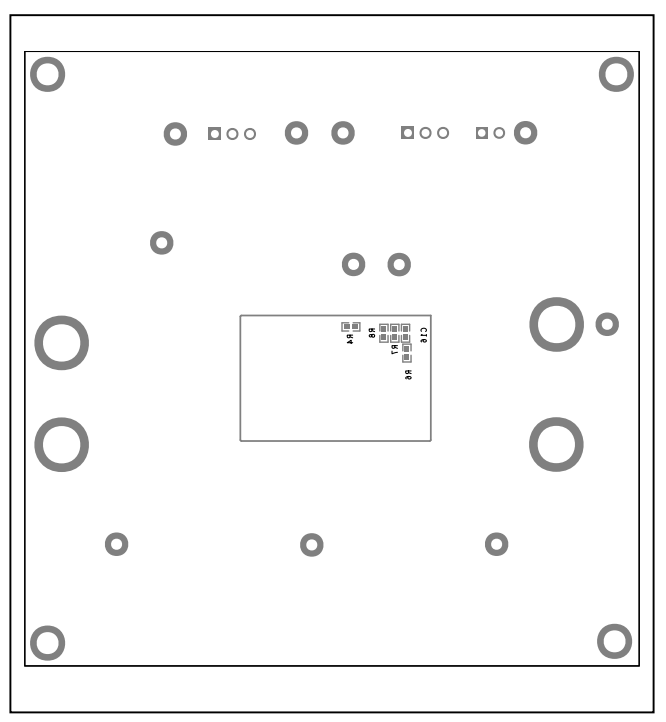

MAX20406 EV Kit PCB Layout—Bottom Silkscreen

# Evaluates: MAX20404/MAX20405/ MAX20406

## **Revision History**

| REVISION<br>NUMBER | REVISION<br>DATE | DESCRIPTION                                                                                                    | PAGES<br>CHANGED |
|--------------------|------------------|----------------------------------------------------------------------------------------------------|------------------|
| 0                  | 9/19             | Initial release                                                                                                    | —                |
| 1                  | 1/20             | Updated title to MAX20404/MAX20405/MAX20406; updated BOM                                                                       | 1–7              |
| 2                  | 3/21             | Updated General Description, Quick Start, Detailed Description, BOM, and Layout Diagrams                                       | 1–6              |
| 3                  | 7/21             | Updated Procedure, Additional Evaluation, Detailed Description of Hardware,<br>BOM, Schematic Diagram, and PCB Layout Diagrams | 1–6              |

For pricing, delivery, and ordering information, please visit Maxim Integrated's online storefront at https://www.maximintegrated.com/en/storefront/storefront.html.

Maxim Integrated cannot assume responsibility for use of any circuitry other than circuitry entirely embodied in a Maxim Integrated product. No circuit patent licenses are implied. Maxim Integrated reserves the right to change the circuitry and specifications without notice at any time.